#### Produire, traiter et exploiter des documents numériques Documents

#### L'outil Traitement de texte

# Structure générale d'un document

- Une succession de paragraphes
  - suite de caractères terminée par un saut à la ligne<sup>III</sup>
  - certains caractères non affichages participent à la mise en forme : espace, tabulation, pied-de-mouche, renvoi à la ligne, espace insécable

Pied-de-

mouche

- Définissent la structure et le contenu du document
  - Entêtes, parties, sous-parties, structurant le contenu
- Possèdent une mise en forme propre
  - Police de caractères, alignement, retraits et espacements, etc.

## Le style de paragraphe

3

- Rassemble des propriétés de mise en forme
  - Polices, alignements, espacements, etc.
- Est appliqué à la totalité d'un paragraphe
- Permet la définition de la structure (hiérarchique) du document
  - Titre1, Titre2, Corps de texte, Normal, Résumé, etc.
- Est utilisé dans la génération automatique d'index (sommaire) et la numérotation automatique des chapitres (titre1, titre2, etc.)

#### **RAPPEL** !

#### • PAS DE BRICOLAGE 1 !!!

- Pas de sauts de lignes intempestifs pour augmenter
  l'espacement entre 2 paragraphes ou réaliser un saut de page, ni de touches espace pour centrer un texte.
- Etape 1 : **Appliquer le style** adéquat à chaque paragraphe
  - Hiérarchiser en Titre1, Titre2, etc.
- Etape 2 : Modifier les propriétés du style
  - Propriétés 'Espacement au dessous', 'Enchainements', 'Alignement', etc.

## Propriétés de style de paragraphe

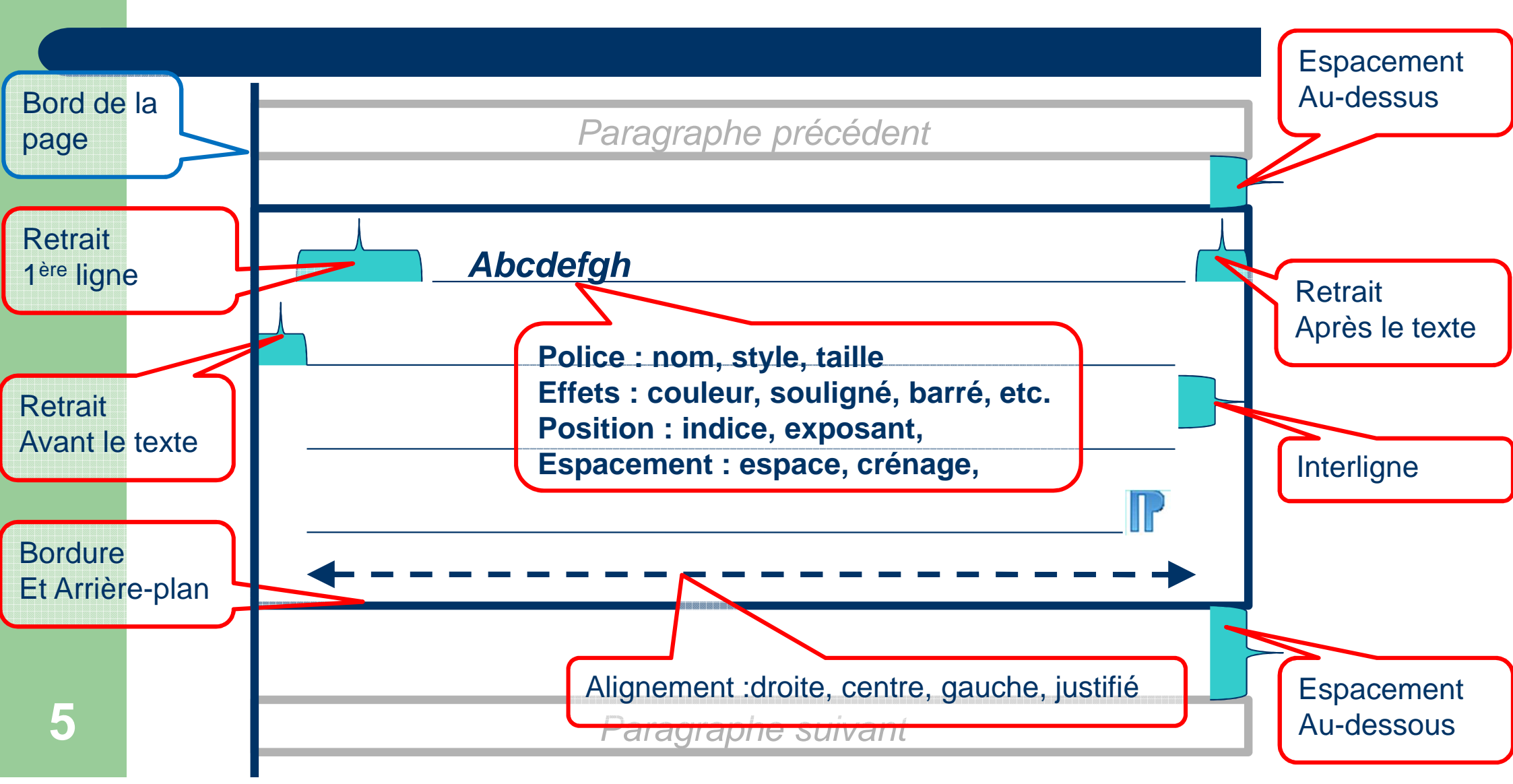

## Le style de caractère

- Rassemble des propriétés de mise en forme d'une suite de caractères
  - Polices, effets, position des caractères et arrière-plan
- Est appliqué aux caractères sélectionnés
- Permet la définition d'éléments significatifs du texte de manière cohérente tout au long d'un texte
  - Citations, définitions, passages accentués, nom d'auteurs, etc.

#### Propriétés de style de caractère

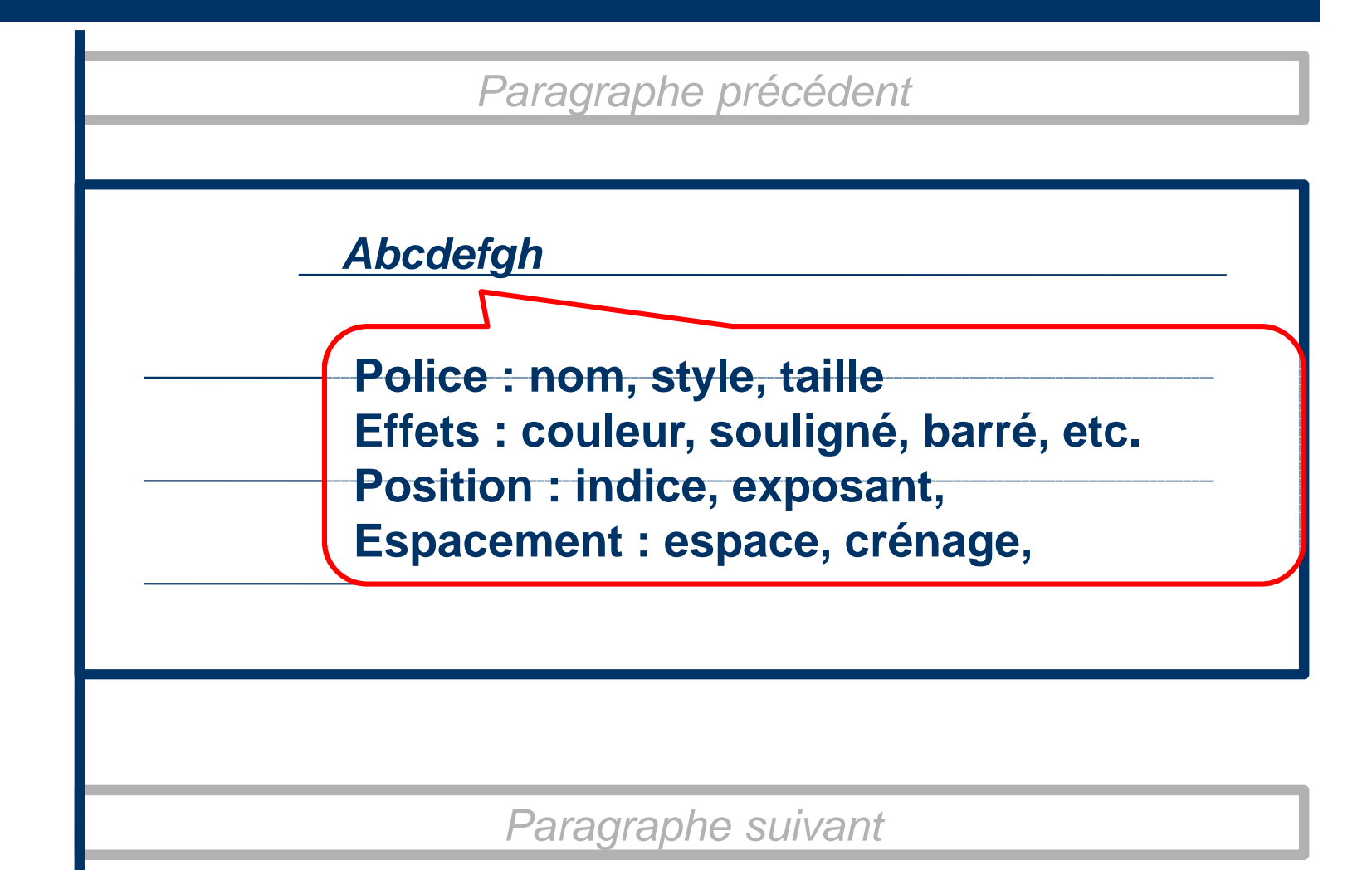

#### Les sauts dans le texte

#### • PAS DE BRICOLAGE 2 !!!

- Pas de multiples touches entrées pour passer à la page suivante →insérer un saut de page
- Pas de touche entrée pour revenir à la ligne dans un paragraphe → insérer un <u>saut de renvoi à la ligne</u>
- Pas de multiples touches espaces pour se déplacer dans les zones d'entête et de pied de page→ utiliser la touche Tab (des taquets de tabulation sont définis)
- Pas de touches espaces pour aligner des textes → <u>définir des taquets de tabulation</u> et utiliser la <u>touche</u> <u>Tab</u>

## Eléments de texte particuliers

- Les notes de bas de page ou de fin reportent une explication au bas d'une page ou en fin de document
  - elles allègent la lecture d'un ou donnant accès à des informations complémentaires à la lecture
- Les liens hypertextes (hyperliens) permettent d'effectuer un saut :
  - À un autre endroit du texte
  - Vers une page Web

## **Champs automatiques**

- Les champs automatiques permettent l'insertion de valeurs
  - <u>automatiques</u> (numérotation de page, dates, tables des matières, renvois, etc.),
  - ou <u>configurées par l'utilisateur</u> (nom d'utilisateur, titre du document, résumé, etc.)

#### Les listes et numérotations

#### • PAS DE BRICOLAGE 3 !!!

- Pas de gestion manuelle des tirets ou numérotation de liste, ni des numérotations hiérarchiques des chapitres
- Listes
  - Associer un style de liste au style de paragraphe
- Numérotation hiérarchique des chapitres
  - Utiliser <u>l'outil de numérotation</u> des chapitres (lié aux styles de titres par défaut !)

## Objets insérés dans un document

- Image, cadre et schéma, tableau, fontwork, etc.
- Sont des objets étrangers au texte
  - ➔ nécessité de préciser :
  - L'adaptation du texte : comportement du texte vis-à-vis de l'objet
  - l'ancrage de l'objet à un élément du texte ou de la page
  - Le plan où se situe l'objet par rapport au texte
- Comportent des propriétés spécifiques (différentes selon les objets)

# Légendes des objets insérés dans un document

- Les légendes sont les textes qui illustrent une image, un tableau, un diagramme, etc.
- Les légendes
  - bénéficient d'une numérotation automatique
  - participent à la construction d'un index reprenant les textes des légendes et le numéro de la page
- Sous OO Writer : un cadre est inséré pôur entourer l'objet et le texte : c'est ensuite le cadre qu'il faurt gérer

## Le style de page

- Rassemble des propriétés de mise en page
  - Orientation, marges, zones d'en-tête et de pied-de-page
- Est appliqué à des pages consécutives, jusqu'à un saut de page <u>avec changement de</u> <u>style</u>
- Permet la réalisation d'un document ayant des mises en pages différentes

portait

#### Orientations

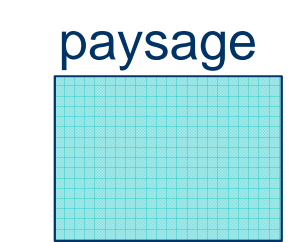

#### Mise en page, entête et pied de page

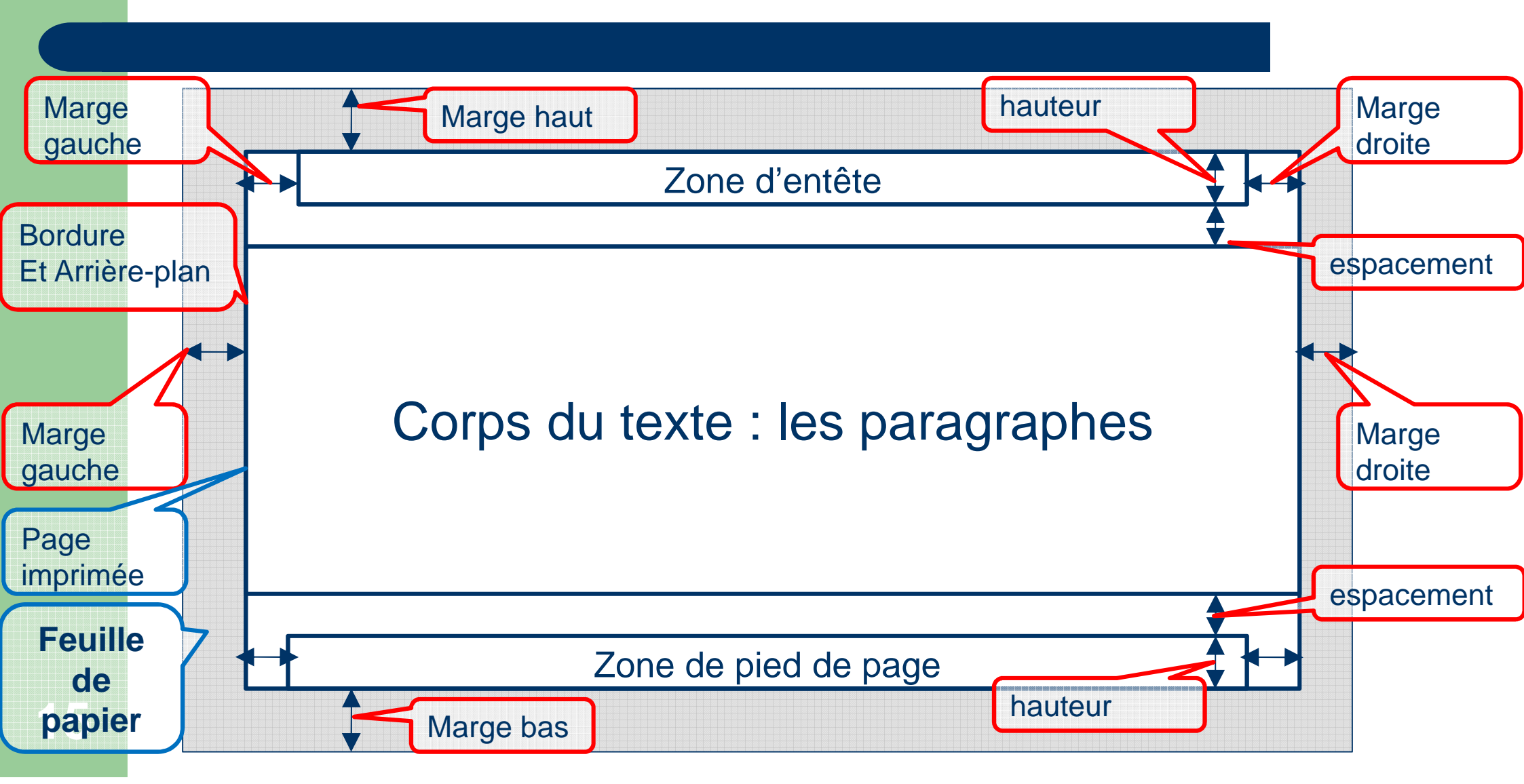

## Propriétés d'un document

- Les propriétés d'un document offrent la possibilité de définir.
  - L'auteur du document (à partir des informations saisies dans les options : données d'identité)
  - Des informations complémentaires utiles à la recherche des documents (titre, mots-clefs, etc.)

## **Révision /Suivi des modifications**

- Des commentaires peuvent être ajoutés en marge d'un texte
- Le suivi des modifications permet à un relecteur d'enregistrer ses modifications en laissant à l'auteur le choix de les accepter ou de les refuser

#### Indications pour l'utilisation de OpenOffice Writer : les styles

- Touche F11 : afficher la fenêtre des styles
- Propriétés des styles
  - Clic-droit sur le nom du style, puis Modifier
  - clic-droit sur un paragraphe, puis Editer le style de paragraphe
- Appliquer un style (Titre1, Titre2, ...) à un paragraphe
  - Se positionner dans le paragraphe
  - Double-clic sur le nom du style
- Insérer un sommaire (table des matières)
  - Menu Insertion > Index et Tables > Index et Tables :

#### Indications pour l'utilisation de OpenOffice Writer

- Modifier les options d'identité de l'utilisateur
  - Menu Outils > Options, Données d'identité
- Modifier les informations du fichier
  - Menu Fichier > Propriétés, Description : Titre, sujet, etc.
- Insérer un champ
  - Menu Insertion > Champs : date, numéro de page, autres
- Effectuer un saut dans le texte
  - Menu Insertion > Saut manuel : choisir

## Conclusion

- Objectif :
  - Valider l'acquisition des compétences sur OO Writer
  - (transfert de compétences vers Microsoft Word ou autre ?)